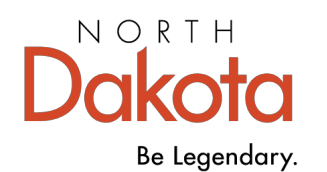

Health & Human Services

# Early Childhood Workforce Registry

## How to Use the Registry Training Calendar

#### April 2025

The Early Childhood Workforce Registry Training Calendar displays training available across North Dakota. These training events are approved for child care providers and can be used for licensing and professional development.

**Training is delivered by many organizations:** All the training on the Training Calendar is developed and delivered by a variety of training sponsors. Each training sponsor posts their own information about the training, and each has their own registration and payment policies. Contact the training sponsor directly with questions about their training. Select the View Details button for contact information.

1. Go to <u>www.ndgrowingfutures.org</u> and select Find Training.

On the Find Training page select the Search for Training button.

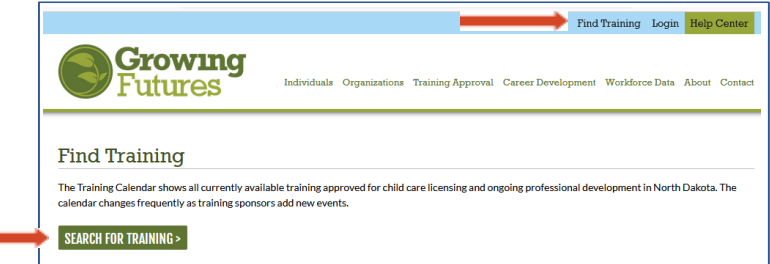

- 2. On the Search for Training page you can:
  - Use the links in the top search bar to log in or create an account, choose a language, or go the the home page.
  - Browse the training events that are currently available.
  - Use the filters to find the training you need.

| Futures                                        | Ø Growing Futures Home 🌲 Register millerind Training ♥ 🔞 Contact Us 🖽 English ♥ ♦) Lo                                                  |
|------------------------------------------------|----------------------------------------------------------------------------------------------------|
| E Filter Training Course Title Filter by Title | Search for Training<br>Find ND Growing Futures Registry approved training for licensing and for advancement<br>on the Career Pathways. |
| Event ID<br>Filter by Event ID                 | Helpful Tips:<br>• Before you register: Always click <b>"View Details</b> "                                                            |
|                                                | Le Register                                                                                                    |

NOTE: You need a Registry account so that you can be given credit for attending training and have the clock hours appear on your HHS Licensing Training Record.

### Early Childhood Workforce Registry

Scroll through the trainings or use the Filter Training section to the left of the screen to narrow the search. On phones and tablets the filter menu may be displayed as 3 lines with dots at either the right or across the center.

| \$ |  |
|----|--|
|    |  |

Use the Filter Training section to search for training events by:

- Title
- Event ID#
- Trainer
- Sponsoring organization
- Date range
- Location
  - Training content
    - Competency Area or CDA Subject Area
    - o Language
- Training type, such as classroom or on-line
- Training fee

Select the "plus" sign to see the options.

- **3.** Each listing has basic information about the training:
  - How the training is being delivered
  - Dates of the training
  - If the training is a single or multiple session event
  - Number of clock hours

Online, Self-Paced

FT

#36683

Getting Started megistration available Monday, April 1, 2024 - Tuesday, April 30, 2024 Hours 15.00 / Course Level Level 2 Professional Training

View Details

- **4.** To learn more, select the View Details button. The details will have the course overview, the training sponsor's name and contact information, registration information, and more.
- 5. To register, select the Register button.
  - Every training sponsor has its own policies for payment and registration.
  - Follow the instructions provided by the training sponsor to register for the training.
  - You may be sent to the sponsor's website or given a link to a registration form.

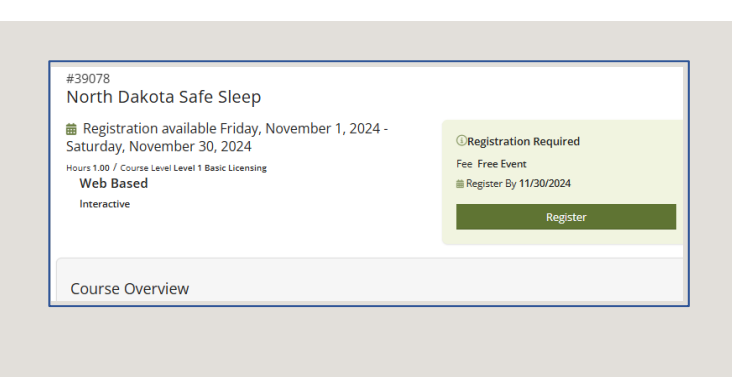

### **Early Childhood Workforce Registry**

| # Filter Training                                                                                                    |                                                                        |          |     |
|----------------------------------------------------------------------------------------------------|------------------------------------------------------------------------|----------|-----|
| Course Title                                                                                                    |                                                                        |          | S   |
| Filter by Title                                                                                                    |                                                                        |          | Fir |
| Event ID                                                                                                    |                                                                        |          |     |
| Filter by Event ID                                                                                                    |                                                                        |          |     |
| Trainer Name                                                                                                    |                                                                        |          | -   |
| Filter by Trainer Name                                                                                                    |                                                                        |          |     |
| • Trainer's first and/or last nar                                                                                                    | me                                                                     |          |     |
| Sponsor Name                                                                                                    |                                                                        |          | -   |
| Filter by Sponsor Name                                                                                                    |                                                                        |          |     |
|                                                                                                    |                                                                        |          |     |
|                                                                                                    |                                                                        |          |     |
| From Date                                                                                                    | To Date                                                                |          |     |
| From Date<br>05/12/2020                                                                                                    | To Date<br>Filter To Date                                              |          |     |
| from Date<br>05/12/2020                                                                                                    | To Date<br>Filter To Date                                              |          |     |
| Training Location                                                                                                    | To Date                                                                |          |     |
| Training Location                                                                                                    | To Date                                                                |          |     |
| Training Location<br>City                                                                                                    | To Date                                                                |          |     |
| From Date<br>05/12/2020<br>Training Location<br>City<br>Filter by City                                                                                                    | To Date                                                                |          |     |
| From Date<br>05/12/2020<br>Training Location<br>City<br>Filter by City<br>Zip Code                                                                                                    | To Date Filter To Date Distence                                        |          |     |
| From Date OS/12/2020  Training Location City Filter by City Zip Code Filter by Zip                                                                                                    | To Date Filter To Date Distance Select                                 | <b>T</b> |     |
| From Date O5/12/2020 Training Location City Filter by City Zip Code Filter by Zip Ø Search events within a radiu                                                                        | To Date Filter To Date Distence Select so of provided <i>äp</i> code.  | <b>v</b> |     |
| From Date<br>05/12/2020<br>Training Location<br>City<br>Filter by City<br>Zip Code<br>Filter by Zip<br>@ Search events within a radu                                                    | To Date Filter To Date Distance Select so of provided zip code.        | <b>T</b> |     |
| From Date<br>05/12/2020<br>Training Location<br>City<br>Filter by City<br>Zip Code<br>Filter by Zip<br>O Search events within a radu                                                    | To Date Filter To Date Distance Select s of provided <i>žp</i> code.   | ▼<br>€   |     |
| From Date<br>05/12/2020<br>Training Location<br>City<br>Filter by City<br>Zip Code<br>Filter by Zip<br>© Search events within a radue<br>> Training Content                             | To Date Filter To Date Distence Select s of provided ap code.          | ▼<br>    |     |
| From Date<br>05/12/2020<br>Training Location<br>City<br>Filter by City<br>Zip Code<br>Filter by Zip<br>O Search events within a radu<br>Search events within a radu<br>Training Content | To Date Filter To Date Distence Select so of provided <i>2p</i> code.  | ▼<br>€   |     |
| From Date<br>05/12/2020<br>Training Location<br>City<br>Filter by City<br>Zip Code<br>Filter by Zip<br>© Search events within a radiu<br>© Training Content<br>& Training Type          | To Date Filter To Date Distance Select s of provided <i>žp</i> code.   | ▼<br>€   |     |
| From Date OS/12/2020 Training Location City Filter by City Zip Code Filter by Zip O Search events within a radu Training Content Training Type Training Fee                             | To Date Filter To Date Distance Select as of provided <i>i</i> p code. | ▼<br>€   |     |

View Details